# **CREAZIONE UTENZA**

# Collegarsi a <u>https://registro.sportesalute.eu/</u> e cliccare su «Crea un'utenza come legale rappresentante di ASD/SSD»

Piattaforma che gestisce il Registro nazionale delle attività sportive dilettantistiche del Dipartimento per lo Sport della Presidenza del Consiglio dei Ministri ai sensi del d.lgs. 39/2021

| Accesso utente                                            |   |  |  |
|-----------------------------------------------------------|---|--|--|
| Nome utente *                                             |   |  |  |
| Password *                                                | 0 |  |  |
| ACCEDI                                                    |   |  |  |
| HAI DIMENTICATO LA<br>PASSWORD?                           |   |  |  |
| CREA UN'UTENZA COME LEGALE<br>RAPPRESENTANTE DI ASD/SSD   |   |  |  |
| Contatti: registro@sportesalute.eu<br>Regolamento e norme |   |  |  |
|                                                           |   |  |  |

## Inserire i dati richiesti -> Cliccare su «Verifica dati»

NILIOVA LITENZA LECALE DADDDESENITANTE

| Codice fiscale ASD/SSD *               |                 |  |
|----------------------------------------|-----------------|--|
|                                        |                 |  |
| Codice fiscale legale rappresentante * |                 |  |
|                                        |                 |  |
|                                        | ✓ VERIFICA DATI |  |
|                                        |                 |  |

Il sistema compilerà in automatico i dati del legale rappresentante; bisognerà quindi inserire i campi dell'indirizzo, i contatti mail e cellulare, e caricare i documenti.

| NUOVA UTENZA LEGALE RAPPRESENTANTE     |                   |         |  |
|----------------------------------------|-------------------|---------|--|
| Relazione con l'ASD/SSD                |                   |         |  |
| Codice fiscale ASD/SSD *               |                   |         |  |
| Codice fiscale legale rappresentante * |                   |         |  |
|                                        |                   |         |  |
| Legale rappresentante                  |                   |         |  |
| Nome *                                 | Cognome *         |         |  |
| Luogo di nascita *                     | Data di nascita * | Sesso * |  |
| Indirizzo di residenza *               |                   |         |  |
| CAP *                                  | Comune *<br>-     |         |  |
|                                        |                   |         |  |
|                                        |                   |         |  |

Cliccare su «Carica documento di identità» per cercare il file scansionato del documento all'interno del vostro PC.

Cliccare su «Scarica Dichiarazione», per poi stampare, compilare e scansionare nuovamente il file, e caricarlo a sistema tramite «Carica dichiarazione firmata»

| Contatti e documenti       |                                                                                                |  |  |
|----------------------------|------------------------------------------------------------------------------------------------|--|--|
|                            |                                                                                                |  |  |
| Numero di telefono *       |                                                                                                |  |  |
|                            |                                                                                                |  |  |
| In caso si inserisca un in | dirizzo PEC assicurarsi che la casella di posta sia abilitata alla ricezione di e-mail non PEC |  |  |
| Indirizzo e-mail *         | Ripeti indirizzo e-mail *                                                                      |  |  |
| Tipo documento identità *  |                                                                                                |  |  |
| -                          | Numero documento identità *                                                                    |  |  |
|                            | ↑ Earies documento d'identità                                                                  |  |  |
|                            |                                                                                                |  |  |
|                            | SCARICA DICHIARAZIONE<br>SOSTITUTIVA                                                           |  |  |
|                            |                                                                                                |  |  |
|                            | 📩 Carica dichiarazione Firmata                                                                 |  |  |
|                            |                                                                                                |  |  |
|                            |                                                                                                |  |  |

Leggere l'informativa privacy, e cliccare sui campi con l'asterisco rosso (\*) per dare il consenso, ed approvare le dichiarazioni

L'ultimo campo non è obbligatorio, in quanto si tratta di iniziative commerciali a scopo pubblicitario.

## Cliccare su «Crea Utenza»

Riceverete all'indirizzo email indicato, il link per completare la procedura di registrazione.

### – Privacy –

INFORMATIVA ex artt. 13 e 14 del Regolamento (UE) 2016/679 (in seguito GDPR)

#### Gentile,

La informiamo che il Dipartimento per lo Sport della Presidenza del Consiglio dei Ministri (di seguito "Titolare" o "Dipartimento"), con sede in Roma, via della Ferratella in Laterano, 51, in qualità di Titolare del trattamento, tratta – per le finalità e le modalità di seguito riportate – i dati personali acquisiti nell'ambito dell'iscrizione dell'Associazione o Società sportiva dilettantistica al Registro nazionale delle attività sportive dilettantistiche (di seguito, il "Registro").

In particolare, il Dipartimento tratta, in conformità a quanto previsto dall'art. 6 del Decreto legislativo del 28/02/2021 n. 39 (il "Decreto"):

#### DICHIARAZIONE DI CONSENSO AL TRATTAMENTO DEI DATI PERSONALI

II/La sottoscritto/a, letta attentamente e consapevolmente l'informativa che precede ed esaustivamente informato/a sui diritti previsti dal GDPR,

🗹 \* presta il consenso 🛛 🗆 non presta il consenso

al fine di poter ricevere dal Dipartimento comunicazioni relative alla promozione e all'organizzazione di eventi, progetti e iniziative a favore dello sport, della salute e dello sviluppo della cultura sportiva;

🗹 \* presta il consenso 🛛 🗆 non presta il consenso

al fine di poter ricevere da Sport e salute S.p.A., società "in house" del Dipartimento, comunicazioni relative alla promozione e all'organizzazione di eventi, progetti e iniziative a favore dello sport, della salute e dello sviluppo della cultura sportiva.

#### Dichiarazioni -

#### Il richiedente:

- dichiara di essere il legale rappresentante della ASD/SSD;
- \* dichiara di aver preso visione del regolamento di funzionamento del Registro Nazionale delle attività sportive dilettantistiche;
- \* dichiara che la documentazione inserita nella piattaforma che gestisce il Registro Nazionale delle attività sportive dilettantistiche, è conforme agli originali;

\* dichiara che ai sensi del DPR 445/2000, i dati inseriti nella presente richiesta corrispondono al vero; di essere consapevole delle responsabilità penali dall'aver prodotto dichiarazione mendace, non veritera o contenente dati non più corrispondenti a verità e di essere consapevole che i dati riportati nella presente richiesta sono soggetti a controllo di veridicità; □ acconsente che Sport e salute S.p.A. possa trasmettere comunicazione di iniziative commerciali e di carattere pubblicitario e promo-pubblicitario poste in essere da Sport e salute S.p.A. anche in collaborazione con soggetti privati

#### ← INDIETRO

✓ CREA UTENZA

Cliccando sul link della mail, verrete collegati alla schermata per inserire la nuova password; inserirla e cliccare su salva.

| Inserisci una nuova password                                        |  |
|---------------------------------------------------------------------|--|
| Nuova Password *                                                    |  |
| Conferma Nuova Password *                                           |  |
| SALVA                                                               |  |
| Cliccare quindi su «Accedi» per<br>collegarsi alla pagina del login |  |
| Cliccare quindi su «Accedi» per<br>collegarsi alla pagina del login |  |

|                                                                     | Password reimpostata |  |  |
|---------------------------------------------------------------------|----------------------|--|--|
| C La tua password è stata impostata. Ora puoi effettuare l'accesso. |                      |  |  |
|                                                                     | ACCEDI               |  |  |

Inserire il nome utente, ovvero il Codice Fiscale dell'associazione, e la password scelta in precedenza, quindi cliccare su «Accedi»

|                                                                                    | Piattaforma che gestisce il Registro nazionale delle attività sportive dilettantistiche del Dipartimento per lo Sport<br>della Presidenza del Consiglio dei Ministri ai sensi del d.lgs. 39/2021                     |
|------------------------------------------------------------------------------------|----------------------------------------------------------------------------------------------------|
|                                                                                    | Accesso utente                                                                                                    |
|                                                                                    | Nome utente *                                                                                                    |
|                                                                                    | Password *                                                                                                    |
|                                                                                    |                                                                                                    |
|                                                                                    | ACCEDI                                                                                                    |
|                                                                                    | HAI DIMENTICATO LA<br>PASSWORD?                                                                                                    |
|                                                                                    | CREA UN'UTENZA COME LEGALE<br>RAPPRESENTANTE DI ASD/SSD                                                                                                    |
|                                                                                    | Contatti: registro@sportesalute.eu                                                                                                    |
|                                                                                    | Regolamento e norme                                                                                                    |
|                                                                                    |                                                                                                    |
|                                                                                    |                                                                                                    |
| egistro Nazionale delle Attività Sportive Dilettanti                               | atiche 04497901001 ESCI                                                                                                    |
| Registro Nazionale de                                                              | elle Attività Sportive Dilettantistiche () Dipartimento<br>per lo sport E SALUTE                                                                                                    |
| n Domande                                                                          |                                                                                                    |
|                                                                                    |                                                                                                    |
|                                                                                    | BENVENUTO                                                                                                    |
| Benvenuto nel Registro nazionale delle                                             | e attività sportive dilettantistiche.                                                                                                    |
| All'interno del Registro potrai gestire t<br>parte del Dipartimento dello Sport.   | utte le informazioni relative alla tua Società o Associazione sportiva al fini della certificazione della natura dilettantistica da                                                                                  |
| Una volta inserite tutte le informazion<br>a inviarla al Dipartimento per lo Sport | ii utili all'invio della domanda di iscrizione al Registro, l'Organismo Sportivo di affiliazione provvederà a convalidare la domanda e<br>per le relative verifiche e per il rilascio del certificato di iscrizione. |

## Dalla schermata di BENVENUTO cliccare in alto a sinistra su «Domande»

Successivamente cliccare in corrispondenza di uno dei dati dell'associazione (sull'ID, sul Codice Fiscale o sul nome dell'ASD) per far apparire la schermata blu che vedete a destra.

Cliccando su «Scarica Certificato» potete salvare o stampare l'attestato che certifica l'iscrizione al REGISTRO NAZIONALE DELLE ATTIVITÀ SPORTIVE DILETTANTISTICHE.

Cliccando su «Dettagli» possiamo entrare nella scheda della società, per visualizzare i dati comunicati dall'organismo affiliante.

| ſ | legistro N          | lazionale o | delle Attività Sportive Dilettantistiche                         | Dij<br>pe       | oartimento<br>r lo sport | SPORT<br>E SALUTE   |                    |
|---|---------------------|-------------|------------------------------------------------------------------|-----------------|--------------------------|---------------------|--------------------|
|   | Domand              | e           |                                                                  |                 |                          | > ~                 | 7 DOMANDA 00329881 |
|   |                     |             |                                                                  |                 |                          |                     |                    |
|   | DOMANDE EI DETTAGLI |             |                                                                  |                 |                          | 🖽 DETTAGLI          |                    |
|   |                     |             |                                                                  | + NUOVA DOMANDA | ¥.                       | SCARICA CERTIFICATO |                    |
|   | Elementi per pag    | ina         |                                                                  | _               |                          |                     |                    |
|   | 10                  |             |                                                                  |                 |                          |                     |                    |
|   | ID                  | CF ASD/SSD  | ASD/SSD                                                          |                 | Presentazione            | Approvazione        |                    |
|   | ✔ 00329881          |             | Associazione Sportiva Dilettantistica Pesca Sportiva e Subacquea |                 | 18/01/2022 00:00         | 18/01/2022          |                    |

Nella prima schermata «Panoramica» possiamo vedere i dati generali dell'associazione.

Cliccando sui vari campi possiamo vedere i dati comunicati dall'organismo affiliante.

La Fipsas sta lavorando al fine di mettere in comunicazione il proprio Sistema Informatico, col nuovo database del Registro.

Questo per garantire alle ASD la comodità di lavorare utilizzando un solo gestionale, evitando di inserire i dati due volte, in due sistemi diversi.

| ← DOMANDA 00329881                                   |                             |
|------------------------------------------------------|-----------------------------|
| \Xi Panoramica 🖤 Affiliazioni 📑 Documenti 🎓 Consigli | 💒 Tesseramenti 🛛 🛗 Attività |
| ASD/SSD                                              |                             |
| Regione Sociale/Denominazione                        |                             |
| Codice fiscale                                       | Partita IVA                 |
| Data costituzione                                    | Gruppo sportivo             |
| Natura giuridica                                     | Polisportiva                |
| Associazione senza personalità giuridica             | No                          |
| Indirizzo                                            |                             |
| Comune                                               | Provincia                   |
| Roma                                                 | Roma                        |